# **Connect Before Break**

# **Application Note**

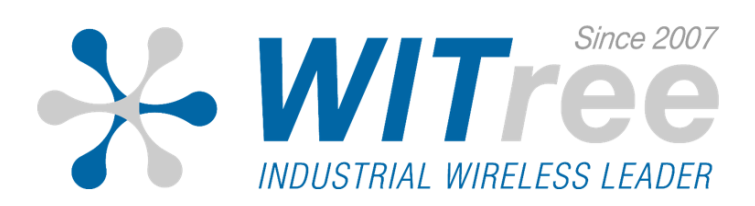

#### **Connect Before Break**

Connect Before Break 기능은 두 개의 무선 모듈을 사용하는 방식으로써 첫번째 무선 모듈이 무선 AP 에 연결되어 데이터통신을 하는 동안 두 번째 무선 모듈은 데이터통신에 관여하지 않고 가장 우 수한 무선 신호세기를 가진 무선 AP 를 스캔하는 작업만을 수행 합니다.

이때 이동체의 이동으로 앞서 주변 AP를 스캔하던 두 번째 무선 모듈은 가장 우수한 AP를 발견 즉 시 스캔하던 역할을 멈추고 스캔이 완료된 우수한 신호의 AP에 즉시 연결(Connect)을 하고, 데이터 통신 작업을 수행하는 역할로 즉시 변경되며, 데이터 통신을 담당하던 첫번째 무선 모듈은 데이터 통신을 하던 기존 AP 와의 연결을 끊고(Break) 즉시 주변 AP를 스캔하는 역할로 변경됩니다.

이러한 반복적인 프로세스로 진행되며 현재 가장 진보된 최신의 고속 무선 로밍(0ms) 기술인 "Connect Before Break" 라는 명칭으로 서비스되고 있습니다.

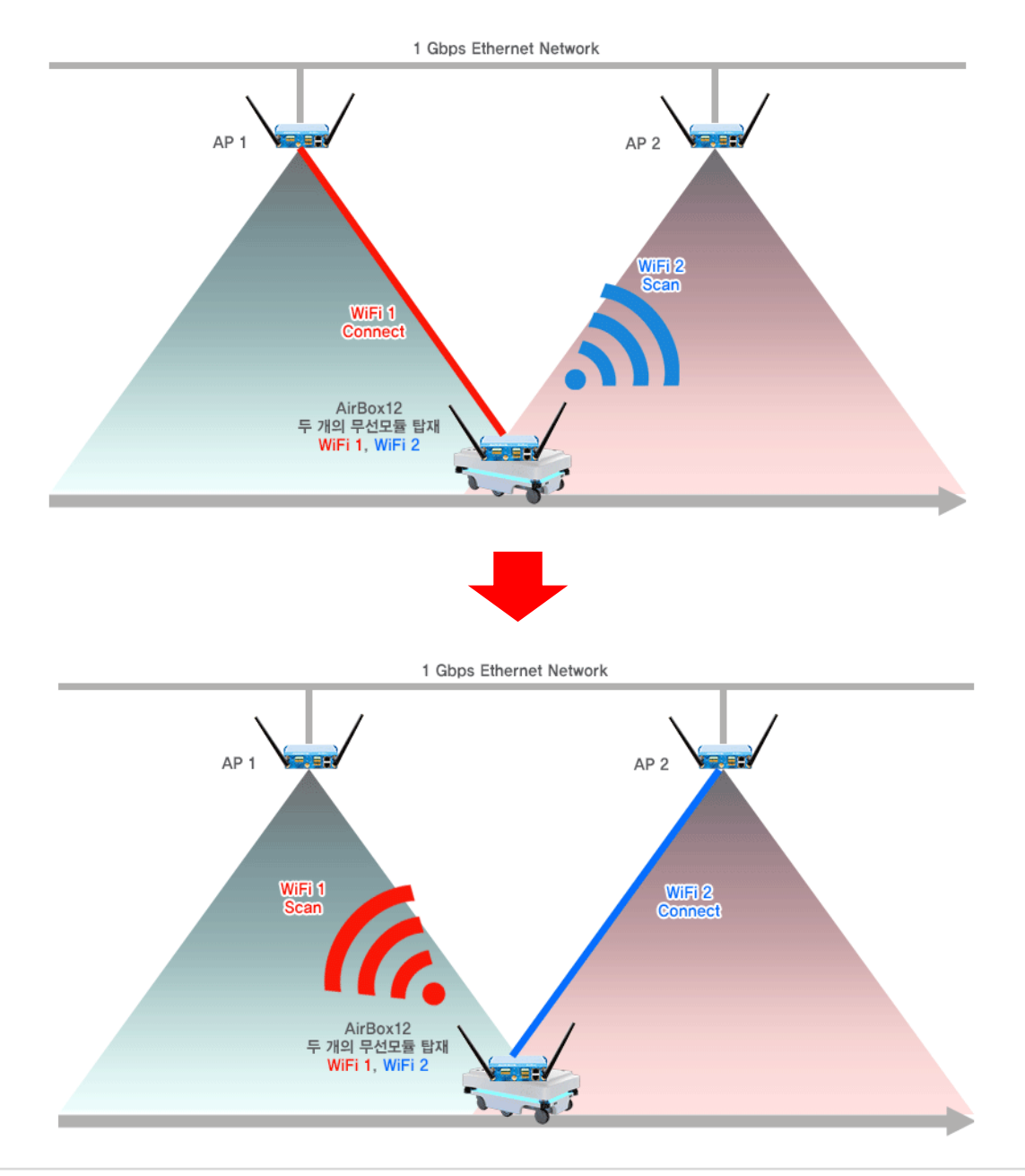

#### STATUS MAC ADDRESS

STATUS – NETWORK 탭에서 LAN & WiFi 의 MAC 주소를 확인할 수 있습니다.

|                             | INTERFA   | CES                |                                             |                                                 |                              |                                                                        |      |
|-----------------------------|-----------|--------------------|---------------------------------------------|-------------------------------------------------|------------------------------|------------------------------------------------------------------------|------|
| BRIDGES<br>MULTICAST ROUTES | ilili LAN |                    |                                             |                                                 |                              |                                                                        |      |
| WIRELESS                    |           |                    | IP                                          | CONFIGURATION                                   |                              |                                                                        |      |
| SECURITY                    |           |                    | IPv4: 192.168.4                             | I.253 Netmask: 24 MTU<br>IPv6 Stack             | J: 1500                      |                                                                        |      |
| LOGS                        |           |                    | IPv6: fd38:1e7a:b5<br>IPv6: fe80::209:90ff: | i87::1 Netmask: 60 Sco<br>fe02:6326 Netmask: 64 | ope: global<br>I Scope: link |                                                                        |      |
|                             | GRAPH     | PHYSICAL INTERFACE | MAC ADDRESS                                 | TX COUNT (IN<br>BYTES)                          | RX COUNT (IN<br>BYTES)       | INTERFACE MODE                                                         | мти  |
|                             | âñ        | WiFi 2             | 00:09:90:02:63:25                           | 645331                                          | 7516                         | Role: Access Point<br>(infrastructure)<br>SSID: acksys<br>Channel: 165 | 1500 |
|                             | âñ        | WiFi 1             | 00:09:90:02:63:24                           | 650323                                          | 21840                        | Role: Access Point<br>(infrastructure)<br>SSID: acksys<br>Channel: 11  | 1500 |
|                             | âĥ        | LAN1               | 00:09:90:02:63:26                           | 551996                                          | 880060                       | Negotiated 1000 baseTX FD,<br>link ok                                  | 1500 |
|                             | - 111 i   | LAN2               | 00.09.90.02.63.27                           | 0                                               | 0                            | no link                                                                | 1500 |

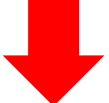

| ilili LAN | i LAN                                                                                                    |                   |                     |                        |                                    |      |  |  |  |  |  |
|-----------|----------------------------------------------------------------------------------------------------|-------------------|---------------------|------------------------|------------------------------------|------|--|--|--|--|--|
|           | IP CONFIGURATION                                                                                                    |                   |                     |                        |                                    |      |  |  |  |  |  |
|           | IPv4: 192.168.2.200 Netmask: 24 MTU: 1500                                                                                  |                   |                     |                        |                                    |      |  |  |  |  |  |
|           | IPv6 Stack<br>IPv6: fd71:259e:6a28::1 Netmask: 60 Scope: global<br>IPv6: fe80::68e8:10ff:fe6c:3acc Netmask: 64 Scope: link |                   |                     |                        |                                    |      |  |  |  |  |  |
| GRAPH     | PHYSICAL INTERFACE                                                                                                    | MAC ADDRESS       | TX COUNT (IN BYTES) | RX COUNT (IN<br>BYTES) | INTERFACE MODE                     | мти  |  |  |  |  |  |
| ilili     | bond1                                                                                                    | 6a:e8:10:6c:3a:cc | 0                   | 0                      | no link                            | 1500 |  |  |  |  |  |
| ilili     | LAN1                                                                                                    | 00:09:90:02:63:26 | 435448              | 183270                 | Negotiated 1000 baseTX FD, link ok | 1500 |  |  |  |  |  |
| îlî       | LAN2                                                                                                    | 00:09:90:02:63:27 | 0                   | 0                      | no link                            | 1500 |  |  |  |  |  |

#### ※ CBB 설정이 완료될 경우 해당 WiFi MAC 이 표시되지 않습니다. 보안 서버 MAC 등록이 필요한 경우, 사전에 미리 WiFi MAC 주소를 캡처하여 주시기 바랍니다.

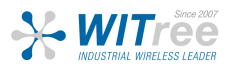

#### Client – Configuration (Dual Radio 제품만 지원) 무선 설정 SETUP – PHYSICAL INTERFACES 탭을 클릭하여 무선 설정값을 변경할 수 있습니다.

| MIRLESS INTERFACES OVERVIEW           Vice can set up to 8 simultaneous roles (wifi interface types) per radio card, among the following combinations:           Combination         Channel selection         Access point infrastructure client           Combination         Multiplicity         Can use DF S         Access point infrastructure client           Multiple access points         single, auto, multiple         yes         8         1           SRCC         single, auto, multiple         yes         8         1           Other / Advisoc         single         no         8         1           Other / Advisoc         single, auto, multiple         yes         8         1           Other / Repairs         single, auto, multiple, roaming         yes         8         1           Other / Repairs         single, auto, multiple, roaming         yes         8         1           Other / Repairs         single, auto, multiple, roaming         yes         8         1           Who using several roles, they all use the same shared channel; in this case, the client role must not be set to multichannel roaming.         Repaire mode is a combination of two roles. access point + client.           Wif1 : MINTERAC         Yeint 14 (do2.11n) Wireless interface (not configurable + part of a cluster)         Client Mole         Access Transparent client (infrastructure)                                                                                                    |                     |         |  |  |
|----------------------------------------------------------------------------------------------------|---------------------|---------|--|--|
| You can set up to 8 simultaneous roles (wfi interface types) per radio card, among the following combinations:       Max number of im         Combination       Multiplicity       Can use DFS       Access point       Infrastructure client         Multiple access points       single, auto, multiple, yes       8       1         SRCC       single       yes       SRCC managed       SRCC managed         Other / At-hoc       single       yes       SRCC managed       SRCC managed         Other / At-hoc       single       no       8       1         Other / At-hoc       single       no       8       1         Other / Repart       single       no       8       1         Other / Repart       single       no       8       1         Other / Repart       single       no       8       1         Other / Repart       single       no       8       1         WFI toridge       single, auto, multiple, roaming       yes       1       1       1         When using several roles, hive aluse the same shared channel, in this case, the client role must not be set to multichannel roaming.       Repart roles       ACCE rooming       ACCE rooming       ACCE rooming       ACCE rooming       ACCE rooming       ACCE rooming       ACCE roomi                                                                                                    |                     |         |  |  |
| Tou can set up to 5 simultaneous roles (whi interface types) per radio card; among the tollowing combinations:         Channel selection       Max number of interface (not cards         WiFI 5 radio cards         WiFI 5 radio cards         WiFI 5 radio cards         WiFI 5 radio cards         WiFI 5 radio cards         WiFI 5 radio cards         WiFI 4 only radio cards         WiFI 4 only radio cards         WiFI 4 only radio cards         WiFI 4 only radio cards         WiFI 4 only radio cards         WiFI 4 only radio cards         WiFI 4 only radio cards         WiFI 1 for genetar       single       no       WiFI 4 only radio cards         WiFI 1 for genetar       single       no       8       (non-coaming)         WiFI 1 for genetar       single       no       8       (non-coaming)         WiFI 1 WiFI 4 (802.11n) Wireless interface       Cardio cards         WiFI 1 WiFI 4 (802.11n) Wireless interface       Site Cardio cards <th <="" colspan="2" td=""><td></td><td></td></th>                                                                                                    | <td></td> <td></td> |         |  |  |
| Channel selection     Mattiplicity     Can use DFS     Access point     Infrastructure client       Multiple access points     single, auto, multiple     yes     8     1       Multiple access points     single, auto, multiple     yes     8     1       SRCC     single, auto, multiple     yes     8     1       Other / Ad-hoc     single, auto, multiple     yes     SRCC managed     SRCC managed       Other / Ad-hoc     single, auto, multiple     yes     8     1       Portal     single     no     8     1       Other / Repeater mode is a combination of two roles, access point     single     no     8     1       Other / repeater     single     no     8     1     1       Other / repeater     single     no     8     1     1       Other / repeater     single     no     8     1     1       Other / repeater     single     no     8     1     1       When using several roles, access point + client     single     no     8     1       WiF INTERFACE     WiF1 INTERFACE     PCE CLIANNEL     802.11a-n     acissys     Transparent client (infrastructure)       WiF1 INTERFACE     WiF1 INTERFACE     SID     ROLE     36.40.44.48                                                                                                    |                     |         |  |  |
| Combination     Multiplicity     Can use DFS     Access point     Infrastructure client       Multiple access points     single, auto, multiple, roaming     yes     8     1       SRCC     single     auto, multiple, roaming     yes     SRCC managed     SRCC managed       Other / Ad-hoc     single     no     Wi-FI 4 only radio cards     1       Multiple access points     single, auto, multiple, roaming     yes     SRCC managed     SRCC managed       Other / Ad-hoc     single, auto, multiple     yes     3     1     1       Other / Ad-hoc     single, auto, multiple     yes     3     1     1       Other / repeater     single, auto, multiple, roaming     yes     1     1     1       Other / repeater     single, auto, multiple, roaming     yes     3     1     1       When using several roles, they all use the same shared channel; in this case, the client role must not be set to multichannel roaming.     Repeater mode: a combination of two roles, access point + client.     PC C [ C I I I I I I I I I I I I I I I I                                                                                                    | terfaces            |         |  |  |
| Wi-Fi S radio cards           Multiple access points         single, auto, multiple, roaming         yes         8         1           SRCC         single         yes         8         1           SRCC         single         yes         SRCC managed         SRCC managed           Other / Ad.hoc         single         yes         8         1           Portal         single         no         8         1           Other / hold.hoc         single, auto, multiple, roaming         yes         8         1           Other / Ad.hoc         single, auto, multiple, roaming         yes         8         1           Other / Ad.hoc         single, auto, multiple, roaming         yes         8         1           Other / hold.hoc         single         no         8         1 (non-roaming)           When using several roles, they all use the same shared channel; in this case, the clent role must not be set to multichannel roaming.         Repeater mode is a combination of two roles: access point + clent.           WIFI INTERFACE         PC CU [III]         MiFI 5 (802.11n) Wireless interface         PC CU [III]         ACTIONS T           WIFI INTERFACE         WIFI INTERFACE         SID         ROLE         ACTIONS T           WIFI INTERFACE         B02.11a+n                                                                                                    | Mesh point          | Ad-ho   |  |  |
| Multiple access points       single, auto, multiple, roaming       yes       8         Client / Invidge       single, auto, multiple, roaming       yes       SRCC managed       SRCC managed         SRCC       single       no       SRCC managed       SRCC managed       SRCC managed         Other / Ad-hoc       single       no       Wi-Fi 4 only radio cards         Multiple access points       single, auto, multiple       yes       8         Portal       single       no       8         Other / repeater       single       no       8       1         Other / repeater       single       no       8       1         Other / repeater       single       no       8       1         Wi-Fi NTERFACE       PCE CI       PCE CI       ACTIONS         WI-FI NTERFACE       Wi-Fi 4 (802.11n) Wireless interface       PCE CI       ACTIONS       ACTIONS         Wi-FI INTERFACE       Stop       RoLe       ACTIONS       ACTIONS       ACTIONS       ACTIONS         Stop       Stop       Stop       RoLe       ACTIONS       ACTIONS       ACTIONS         Stop       Stop       RoLe       Stop       Transparent client (infrastructure)       ACTIONS         <                                                                                                    |                     |         |  |  |
| Client / bridge     single, auto, multiple, roaming     yes     SRCC managed     SRCC managed       Other / Ad-hoc     single     no     W-Fi 4 only radio cards       Multiple access points     single, auto, multiple     yes     8       Portal     single     no     8       Client / bridge     single, auto, multiple, roaming     yes     1       Other / depader     single     no     8       Client / bridge     single, auto, multiple, roaming     yes     1       Other / repeater     single     no     8     1       When using several roles, they all use the same shared channel; in this case, the client role must not be set to multichannel roaming.     Repeater mode is a combination of two roles: access point + Client.       WiFI IX: WI-FI 4 (802.11n) Wireless interface     PCL CI       WiFI 1X: WI-FI 5 (802.11ac) Wireless interface     SSID     ROLE       WIFI 1X: WI-FI 5 (802.11ac) Wireless interface (not configurable - part of a cluster)     CLIENTIONS Transparent client (infrastructure)       WIFI 2: WI-FI 5 (802.11ac) Wireless interface (not configurable - part of a cluster)     CLE       WIFI 2: WI-FI 6 (802.11ac) Wireless interface (not configurable - part of a cluster)     CLE       StoD     ROLE     SSID     ROLE       38 40 44 48     802.11 #n     acksys     Tansparent client (infrastructure)                                                                                                    |                     |         |  |  |
| SRCC     single     yes     SRCC managed     SRCC managed       Other / Ad-boc     single     no     Wi-F1 4 only radio cards       Muttiple access points     single, auto, multiple     yes     8       Portal     single     no     8       Other / Ad-boc     single     no     8       Other / Ad-boc     single     no     8       Other / Ad-boc     single     no     8       Other / Ad-boc     single     no     8       Other / Ad-boc     single     no     8       Other / Ad-boc     single     no     8       Other / Repeater Modes is a combination of two roles: access point + client.     1                                                                                                    |                     |         |  |  |
| Other / Ad-boc       single       no         Wi-Fi 4 only radio cards         Multiple access points       single, auto, multiple       yes       8         Portal       single       no       8         Client/ bridge       single, auto, multiple, roaming       yes       1         Other / repeater       single       no       8       1         When using several roles, they all use the same shared channel; in this case, the client role must not be set to multichannel roaming.       Repeater mode is a combination of two roles: access point + client.         WiFi 1: Wi-Fi 4 (802.11n) Wireless interface       CHANNEL       802.11 mODE       SSID       ROLE         WiFi 1: Wi-Fi 5 (802.11nc) Wireless interface (not configurable - part of a cluster)       ACCTIONS       Transparent client (infrastructure)       ACCTIONS       Transparent client (infrastructure)         WiFi 2: Wi-Fi 5 (802.11ac) Wireless interface (not configurable - part of a cluster)       WiFi 2: Wi-Fi 5 (802.11ac)       ROLE       SIO       ROLE         SIGLOBAL WIFI PARAMETERS       802.11 MODE       SSID       ROLE       ROLE         RADIO REGULATION AREA       Country       United States       V         Cluster mode       Group for connect before break       States       V                                                                                                    |                     |         |  |  |
| Withighe access points       single, auto, multiple       yes       3         Portal       single, auto, multiple, roaming       yes       1         Other / repeater       single       no       8       1 (non-roaming)         When using several roles, they all use the same shared channel; in this case, the client role must not be set to multichannel roaming.       Repeater mode       PC C II         WiFi 11: Wi-Fi 4 (802.11n) Wireless interface       PC C II       PC C III         WiFi 12: Wi-Fi 5 (802.11ach       802.11ach       acksys       Transparent client (infrastructure)       ACTIONS II         WiFi 2: Wi-Fi 5 (802.11ach) Wireless interface (not configurable - part of a cluster)       WiFi 2: Wi-Fi 5 (802.11ach) Wireless interface (not configurable - part of a cluster)       ROLE       ACTIONS II         WiFi 2: Wi-Fi 5 (802.11ach) Wireless interface (not configurable - part of a cluster)       StiD       ROLE       ACTIONS II         GLOBAL WIFI PARAMETERS       802.11ach       acksys       Transparent client (infrastructure)       StiD       ROLE         RADIO REGULATION AREA       Country       United States       III       Custer mode       Croup for connect before break       III                                                                                                    | unsupported         | unsuppo |  |  |
| Multiple access points     single, auto, multiple     yes     3       Potal     single     no     3       Other / repeater     single     no     3       Other / repeater     single     no     3     1       When using several roles, they all use the same shared channel; in this case, the client role must not be set to multichannel roaming.     8     1       Repeater mode is a combination of two roles: access point + client.     WIFI INTERFACE     무선 CII       WiF1 INTERFACE     Channel & 802.11 MODE     SSID     ROLE       WIF1 INTERFACE     Channel & 802.11 MODE     SSID     ROLE       WiF1 INTERFACE     State and a strays     Transparent client (infrastructure)     ACTIONS T       WiF1 INTERFACE     SSID     ROLE     ACTIONS T       WiF1 INTERFACE     SSID     ROLE     ACTIONS T       WiF1 INTERFACE     SSID     ROLE     ACTIONS T       WiF1 INTERFACE     SSID     ROLE     ACTIONS T       State and a strays     Transparent client (infrastructure)     ACTIONS T       State and a strays     Transparent client (infrastructure)     State and a strays       State and a strays     Transparent client (infrastructure)     State and a strays       GLOBAL WIFI PARAMETERS     ADIO REGULATION AREA     Inited States       Country <td></td> <td></td>                                                                                                    |                     |         |  |  |
| Portal         single         no         3           Client/bridge         single, auto, multiple, roaming         yes         1           Other / repeater         single         no         8         1 (non-roaming)           When using several roles, they all use the same shared channel; in this case, the client role must not be set to multichannel roaming.         8         1 (non-roaming)           WHEI INTERFACE         UNEF INTERFACE         PC C II         ACTIONS T           WIFI 1: WI-Fi 4 (802.11n) Wireless interface         PC C II         ACTIONS T           36 40 44 48         802.11 MODE         SSID         ROLE         ACTIONS T           36 40 44 48         802.11 a+n         acksys         Transparent client (infrastructure)         ACTIONS T           WIFI 2: WI-Fi 5 (802.11ac) Wireless interface (not configurable - part of a cluster)         ROLE         ACTIONS T           WIFI 2: WI-Fi 5 (802.11ac) Wireless interface (not configurable - part of a cluster)         CHANNEL         802.11 MODE         SSID         ROLE           36 40 44 48         802.11 a+n         acksys         Transparent client (infrastructure)         SID         Cluster           GLOBAL WIFI PARAMETERS         802.11 a+n         acksys         Transparent client (infrastructure)         III and States         III and States         III and Sta                                                                                                    |                     |         |  |  |
| Client / bridge     single, auto, multiple, roaming     yes     1       Other / repeater     single     no     8     1 (non-roaming)   WiFe using several roles, they all use the same shared channel; in this case, the client role must not be set to multichannel roaming. Repeater mode is a combination of two roles: access point + client.       WIFI 11: Wi-Fi 4 (802.11n) Wireless interface     PC Clii       WiFi 11: Wi-Fi 4 (802.11n) Wireless interface     PC Clii       WiFi 12: Wi-Fi 5 (802.11ac) Wireless interface (not configurable - part of a cluster)     ACTIONS T       WiFi 2: Wi-Fi 5 (802.11ac) Wireless interface (not configurable - part of a cluster)     ROLE       WiFi 2: Wi-Fi 5 (802.11ac) Wireless interface (not configurable - part of a cluster)     ROLE       WiFi 2: Wi-Fi 5 (802.11ac) Wireless interface (not configurable - part of a cluster)     ROLE       WiFi 2: Wi-Fi 5 (802.11ac) Wireless interface (not configurable - part of a cluster)     Cluster)       WiFi 2: Wi-Fi 5 (802.11ac) Wireless interface (not configurable - part of a cluster)     ROLE       Still 36 40 44 48     802.11a+n     acksys       GLOBAL WIFI PARAMETERS     ROLE     Transparent client (infrastructure)       ROLO REGULATION AREA       Country       Cluster mode     Group for connect before break                                                                                                    | 1                   |         |  |  |
| Other / repeater     single     no     8     1 (non-roaming)       When using several roles, they all use the same shared channel; in this case, the client role must not be set to multichannel roaming.<br>Repeater mode is a cless point + client.     Image: Client client client |                     |         |  |  |
| CHANNEL     802.11 MODE     SSID     ROLE       36 40 44 48     802.11a+n     acksys     Transparent client (infrastructure)     ACTIONS I       WLF1 INTERFACE     WIF1 2: Wi-Fi 5 (802.11ac) Wireless interface (not configurable - part of a cluster)     ROLE     ROLE       WIF1 32: Wi-Fi 5 (802.11ac) Wireless interface (not configurable - part of a cluster)     ROLE     CHANNEL     802.11 MODE       SELOBAL WIF1 PARAMETERS     802.11a+n     acksys     Transparent client (infrastructure)       GLOBAL WIF1 PARAMETERS     RADIO REGULATION AREA       Country     United States       Cluster mode     Group for connect before break                                                                                                    | 무서 디바이스 확성하 🌈       |         |  |  |
| 36 40 44 48     802.11a+n     acksys     Transparent client (infrastructure)     ACTIONS 4       WI-FI INTERFACE     WIFI 2: WI-FI 5 (802.11ac) Wireless interface (not configurable - part of a cluster)     ROLE     ROLE       WIFI 2: WI-FI 5 (802.11ac) Wireless interface (not configurable - part of a cluster)     ROLE     ROLE       GLOBAL WIFI PARAMETERS     RADIO REGULATION AREA     Transparent client (infrastructure)       RADIO CLUSTER     Country     United States                                                                                                    | SECURITY            | AC      |  |  |
| WLFI INTERFACE         WIFI 2: WI-FI 5 (802.11ac) Wireless interface (not configurable - part of a cluster)         CHANNEL 802.11ac) Wireless interface (not configurable - part of a cluster)         CHANNEL 802.11ac) Wireless interface (not configurable - part of a cluster)         GLOBAL WIFI PARAMETERS         RADIO REGULATION AREA         Country         Quirty         Cluster mode         Group for connect before break                                                                                                    | 년십 城은 글             | '틱 🌘    |  |  |
| WIFI 2: WI-FI 5 (802.11ac) Wireless interface (not configurable - part of a cluster)         CHANNEL       802.11 MODE       SSID       ROLE         36 40 44 48       802.11a+n       acksys       Transparent client (infrastructure)         GLOBAL WIFI PARAMETERS       RADIO REGULATION AREA       Country       United States         RADIO CLUSTER       Cluster mode       Group for connect before break       V                                                                                                    |                     |         |  |  |
| CHANNEL     802.11 MODE     SSID     ROLE       36 40 44 48     802.11a+n     acksys     Transparent client (infrastructure)       GLOBAL WIFI PARAMETERS     Country     United States       RADIO REGULATION AREA     Country     United States       Cluster mode     Group for connect before break     V                                                                                                    |                     |         |  |  |
| 36 40 44 48     802.11a+n     acksys     Transparent client (infrastructure)       GLOBAL WIFI PARAMETERS     Country     United States       RADIO REGULATION AREA     Country     United States       RADIO CLUSTER     Cluster mode     Group for connect before break                                                                                                    | SECURITY            | A       |  |  |
| GLOBAL WIFI PARAMETERS       RADIO REGULATION AREA       Country     United States       RADIO CLUSTER       Cluster mode   Group for connect before break                                                                                                    | none                |         |  |  |
| RADIO REGULATION AREA       Country       United States       RADIO CLUSTER       Cluster mode       Group for connect before break                                                                                                    |                     |         |  |  |
| Country     United States       RADIO CLUSTER       Cluster mode    Croup for connect before break                                                                                                    |                     |         |  |  |
| RADIO CLUSTER Cluster mode Group for connect before break                                                                                                    |                     |         |  |  |
| Cluster mode Group for connect before break                                                                                                    |                     |         |  |  |
| Group for connect before break                                                                                                    |                     |         |  |  |
| Primary data card                                                                                                    |                     |         |  |  |
| WiFi 1 0 WiFi 2                                                                                                    |                     |         |  |  |

- 1. RADIO CLUSTER 탭에서 Cluster mode 를 Group to connect before break 로 변경합니다.
  - 반드시 Pirmary 와 Secondary 인터페이스는 분리해야 합니다. 예) Primary : WiFi 1 / Secondary : WiFi 2
- 2. 무선 디바이스 활성화 버튼 클릭 후 Save 버튼을 클릭합니다. (녹색 : 활성화, 적색 : 비활성화)
- 3. ACTIONS 의 편집 버튼을 클릭합니다.

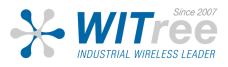

PH' VIR NE VPI BRI RO QO

## **Client - Configuration**

| DEVICE CONFIGURATION                                                 |                                                                                                    |
|----------------------------------------------------------------------|----------------------------------------------------------------------------------------------------|
| General Setup     a/b/g Data Rates     802.11n Mcs       802.11 mode | Advanced Settings<br>802.11a+n (5 GHz)  Changing the mode may affect the list in the 'a/b/g data rates' tab                                                                                                    |
| HT mode                                                              | 20MHz  V<br>Automatic 40MHz HT mode is not compatible with AP, Ad-hoc, Mesh                                                                                                    |
| Automatic channel select                                             | Automatic channel select is not compatible with Ad-hoc, Mesh a                                                                                                    |
| Channel                                                              | 36 (5.180 GHz) - Max Tx power 23 dBm         40 (5.200 GHz) - Max Tx power 23 dBm         44 (5.220 GHz) - Max Tx power 23 dBm         48 (5.240 GHz) - Max Tx power 23 dBm         52 (5.260 GHz) - Max Tx power 23 dBm (DFS)         56 (5.280 GHz) - Max Tx power 23 dBm (DFS) |

1. 802.11 mode 탭에서 사용하고자 하는 주파수 방식을 선택합니다. (802.11a+n 5GHz 권장)

 Automatic channel select 탭의 체크박스를 해제 한 후 AccessPoint 와 동일한 채널을 선 택합니다.
 ※Ctrl 버튼을 누른 상태로 선택하면 멀티 채널을 선택 할 수 있습니다.

| INTERFACE CONFIGURATION                                 |                                                                                                    |
|---------------------------------------------------------|----------------------------------------------------------------------------------------------------|
| General Setup Wireless Security Advanced Settings Roami | ng Advanced Roaming Frame filters                                                                                      |
| Multiple ESSIDs                                         |                                                                                                    |
| ESSID                                                   | acksys                                                                                                    |
| Mesh ID                                                 |                                                                                                    |
| Bond interface                                          | create bond interface: Hyundai     The cluster mode "connect before break" requires a "bond" virtual interface to work |

3. Role 탭에서 Client 로 설정합니다.

4. **ESSID** 탭을 통해 네트워크의 SSID 를 설정합니다. (AccessPoint & Client 동일 설정)

5. Bond interface 에서 Connect Before Break 에 대한 인터페이스를 추가합니다.

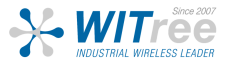

| <b>Client - Configuration</b>                                                                                                    |                                                                                                    |
|----------------------------------------------------------------------------------------------------|----------------------------------------------------------------------------------------------------|
| General Setup Wireless Security Advanced Settings Roam                                                                                                    | Advanced Roaming Frame filters                                                                                                    |
| <ul> <li>When Proactive Roaming is disabled, the device will scan the general channel</li> <li>When Proactive Roaming is enabled, its suboption 'list of channels scanned'</li> <li>DFS channels are subject to passive scans.</li> </ul> | els selection configured above.<br>will supersede the general channels selection above.                                                                                                    |
| Enable proactive roaming                                                                                                    | If unchecked, the device will not roam until it loses its current AP                                                                                                    |
| Access point selection algorithm                                                                                                    | We Predictive Linear Handover. See 'Linear Roaming' tab for specific options.                                                                                                    |
| List of channels scanned for the next AP discovery                                                                                                    | 36 (5.180 GHz)<br>40 (5.200 GHz)<br>42 (5.210 GHz)<br>44 (5.220 GHz)<br>48 (5.240 GHz)<br>52 (5.260 GHz) (DFS)<br>3 If no channel is selected, the scan list is the complete list of available channels<br>In 802.11n HT mode 40MHz, if the primary channel of the AP is not fixed, you will have to select both the primary and sec |
|                                                                                                    | channels                                                                                                    |
| Delay between two successive scan cycles                                                                                                    | 10000                                                                                                    |
|                                                                                                    | Value in milliseconds, e.g. "10000". Must be greater than 0                                                                                                    |
| Current AP leave threshold                                                                                                    | -40                                                                                                    |
|                                                                                                    | Value in dBm, e.g. "-60". Below (worse than) this value, the device will try to use another AP                                                                                                    |

6. Roaming 탭에서 Enable proactive roaming 을 체크하여 로밍 기능을 활성화 합니다.

7. List of channels scanned for the next AP discovery 에서 설정된 AccessPoint 의 채널을 선택합니다. ※Ctrl 버튼을 누른 상태로 선택하면 멀티 채널을 선택 할 수 있습니다.

8. Current AP leave threshold 에서 통신 신호 세기에 대한 로밍 절체 시간값을 조절할 수 있습니다. (기본값 -60)

| General Setup | Wireless Security | Advanced Settings | Roamin | g Advanced Roaming              | Frame filters           |                                  |
|---------------|-------------------|-------------------|--------|---------------------------------|-------------------------|----------------------------------|
| Bridging mode |                   |                   |        | 4 addresses format (WDS         | 5)                      | ~                                |
|               |                   |                   |        | Allows to set the bridging meth | od. Applied only if thi | s interface is added in a bridge |

9. Advanced Settings 탭에서 Bridging mode 를 4 addresses format (WDS) 로 변경 합니 다.

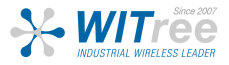

## **Client - Configuration**

IP 변경 SETUP – NETWORK – LAN 탭 클릭 후 제품의 IP 주소, 서브넷 마스크, 게이트웨이를 변경할 수 있습니다.

|                                | SETUP TOOLS STATUS                                                                                                    |                                                                                                    |  |  |  |  |  |  |  |  |
|--------------------------------|----------------------------------------------------------------------------------------------------|----------------------------------------------------------------------------------------------------|--|--|--|--|--|--|--|--|
| PHYSICAL INTERFACES            | NETWORK - LAN                                                                                                    |                                                                                                    |  |  |  |  |  |  |  |  |
| NETWORK                        | On this page you can configure the network interfaces. You can bridge several interfaces by ticking the "bridge interfaces" field and tick the names of several network interfaces. |                                                                                                    |  |  |  |  |  |  |  |  |
| LAN                            | COMMON CONFIGURATION                                                                                                    |                                                                                                    |  |  |  |  |  |  |  |  |
| BRIDGING<br>ROUTING / FIREWALL | General Setup Interfaces Settings Advanced Settings IP                                                                                                    | v6 Setup                                                                                                    |  |  |  |  |  |  |  |  |
| QOS<br>SERVICES                | Network description                                                                                                    | Friendly name for your network                                                                                                    |  |  |  |  |  |  |  |  |
|                                | Protocol                                                                                                    | static v                                                                                                    |  |  |  |  |  |  |  |  |
|                                | Pv4-Netmask                                                                                                    | 192.168.2.102       255.255.255.0                                                                                                    |  |  |  |  |  |  |  |  |
|                                | Derault <u>IPV4</u> gateway                                                                                                    |                                                                                                    |  |  |  |  |  |  |  |  |
|                                | Default gateway metric<br><u>DNS</u> server(s)                                                                                                    | O     Gateway priority when several default gateways are configured; lowest is chosen.     (Used only when a default gateway is defined on this interface)     Vou can specify multiple DNS servers here, press enter to add a new entry. Servers entered here will override automatically     assigned ones. |  |  |  |  |  |  |  |  |

구성하고자 하는 네트워크의 고정 IP를 입력합니다.

| COMMON CONFIGURATION                                       |                                                                                                    |  |  |  |  |  |  |
|------------------------------------------------------------|----------------------------------------------------------------------------------------------------|--|--|--|--|--|--|
| General Setup Interfaces Settings Advanced Settings IPv6 3 | Setup                                                                                                    |  |  |  |  |  |  |
| Bridge interfaces                                          | Image: creates a bridge over specified interface(s)                                                                                                    |  |  |  |  |  |  |
| Enable <u>STP/RSTP</u>                                     | (2) Enables the Spanning Tree Protocol on this bridge WARNING: Some cautions must be taken with wireless interfaces, please see user guide                                                                                                    |  |  |  |  |  |  |
| Enable LLDP forwarding                                     | Image: Second Second Seco |  |  |  |  |  |  |
| bridge VLAN                                                | 🗌 😰 Enable VLAN management in bridge. You must configure the bridge VLANs before enabling this option (setup->bridging)                                                                                                    |  |  |  |  |  |  |
| Interface                                                  | WiFi adapter: WiFi 2 - acksys (bond: WITREETEST)                                                                                                    |  |  |  |  |  |  |
|                                                            | WiFi adapter: WiFi 1 - acksys (bond: WITREETEST)                                                                                                    |  |  |  |  |  |  |
|                                                            | Z 🚂 Bond virtual interface: (network: lan)                                                                                                    |  |  |  |  |  |  |
|                                                            | Ethernet adapter: LAN1 (network: lan)                                                                                                    |  |  |  |  |  |  |
|                                                            | Ethernet adapter: LAN2 (network: lan)                                                                                                    |  |  |  |  |  |  |
| мти                                                        | 1500                                                                                                    |  |  |  |  |  |  |

Interfaces Settings 탭 클릭 후 Interface 에서 생성된 Bond virtual interface 를 체크합니 다. 설정이 완료되면 Save & Apply 버튼을 클릭하여 설정을 적용합니다.

#### ※ IP 변경 후 PC의 네트워크 또한 변경된 IP 대역으로 설정해야 합니다.

# **Client - STATUS**

#### ASSOCIATED STATIONS

| ASSOCIATED STATIONS RESULTS : 2 |        |             |                |                   |     |          |                 |              |  |  |
|---------------------------------|--------|-------------|----------------|-------------------|-----|----------|-----------------|--------------|--|--|
| GRAPH                           | RADIO  | NAME / SSID | MODE O         | MAC 0             |     | SIGNAL O | NOISE $\ominus$ | SIGNAL/NOISE |  |  |
| ilifi                           | WiFi 1 | acksys      | Infrastructure | 00:09:90:02:63:AD | 153 | -37 dBm  | -95 dBm         | 58 dB        |  |  |
| ilifi                           | WiFi 2 | acksys      | Infrastructure | 00:09:90:02:63:B1 | 153 | -37 dBm  | -103 dBm        | 66 dB        |  |  |

#### SERVICES STATUS

| ٧ | VIFI 1  |        |                   |           |         |           |               |         |           |  |  |
|---|---------|--------|-------------------|-----------|---------|-----------|---------------|---------|-----------|--|--|
|   | SERVICE | SSID   | MAC               | STATUS    | CHANNEL | FREQUENCY | CHANNEL WIDTH | HT MODE | PASSPOINT |  |  |
|   | Client  | N.A    | 00:09:90:02:63:24 | SCANNING  | N.A     | N.A       | N.A           | N.A     | N.A       |  |  |
|   |         |        |                   |           |         |           |               |         |           |  |  |
| ۷ | WIFI 2  |        |                   |           |         |           |               |         |           |  |  |
|   | SERVICE | SSID   | MAC               | STATUS    | CHANNEL | FREQUENCY | CHANNEL WIDTH | HT MODE | PASSPOINT |  |  |
|   | Client  | acksys | 00:09:90:02:63:25 | COMPLETED | 153     | 5765 MHz  | 20 MHz        | HT20    | N.A       |  |  |

#### SERVICES STATUS

| WIFI | NIFI 1  |        |                                       |           |         |           |               |         |           |  |  |
|------|---------|--------|---------------------------------------|-----------|---------|-----------|---------------|---------|-----------|--|--|
|      | SERVICE | SSID   | MAC                                   | STATUS    | CHANNEL | FREQUENCY | CHANNEL WIDTH | HT MODE | PASSPOINT |  |  |
|      | Client  | acksys | 00:09:90:02:63:24                     | COMPLETED | 153     | 5765 MHz  | 20 MHz        | HT20    | N.A       |  |  |
|      |         |        | · · · · · · · · · · · · · · · · · · · |           |         |           |               |         |           |  |  |
| WIFI | WIFI 2  |        |                                       |           |         |           |               |         |           |  |  |
| :    | SERVICE | SSID   | MAC                                   | STATUS    | CHANNEL | FREQUENCY | CHANNEL WIDTH | HT MODE | PASSPOINT |  |  |
|      | Client  | acksys | 00:09:90:02:63:25                     | COMPLETED | 153     | 5765 MHz  | 20 MHz        | HT20    | N.A       |  |  |

### STATUS – Wireless 에서 현재 연결되어 있는 AccessPoint 의 정보 및 신호 세기를 확인 할 수 있습니다.

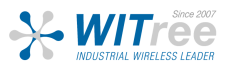